## Allianz (I

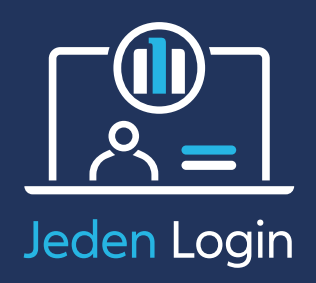

## Jak ustawić nowe hasto?

## Jeśli nie pamiętasz hasła, chcesz je zmienić albo logujesz się po raz pierwszy – wykonaj kroki:

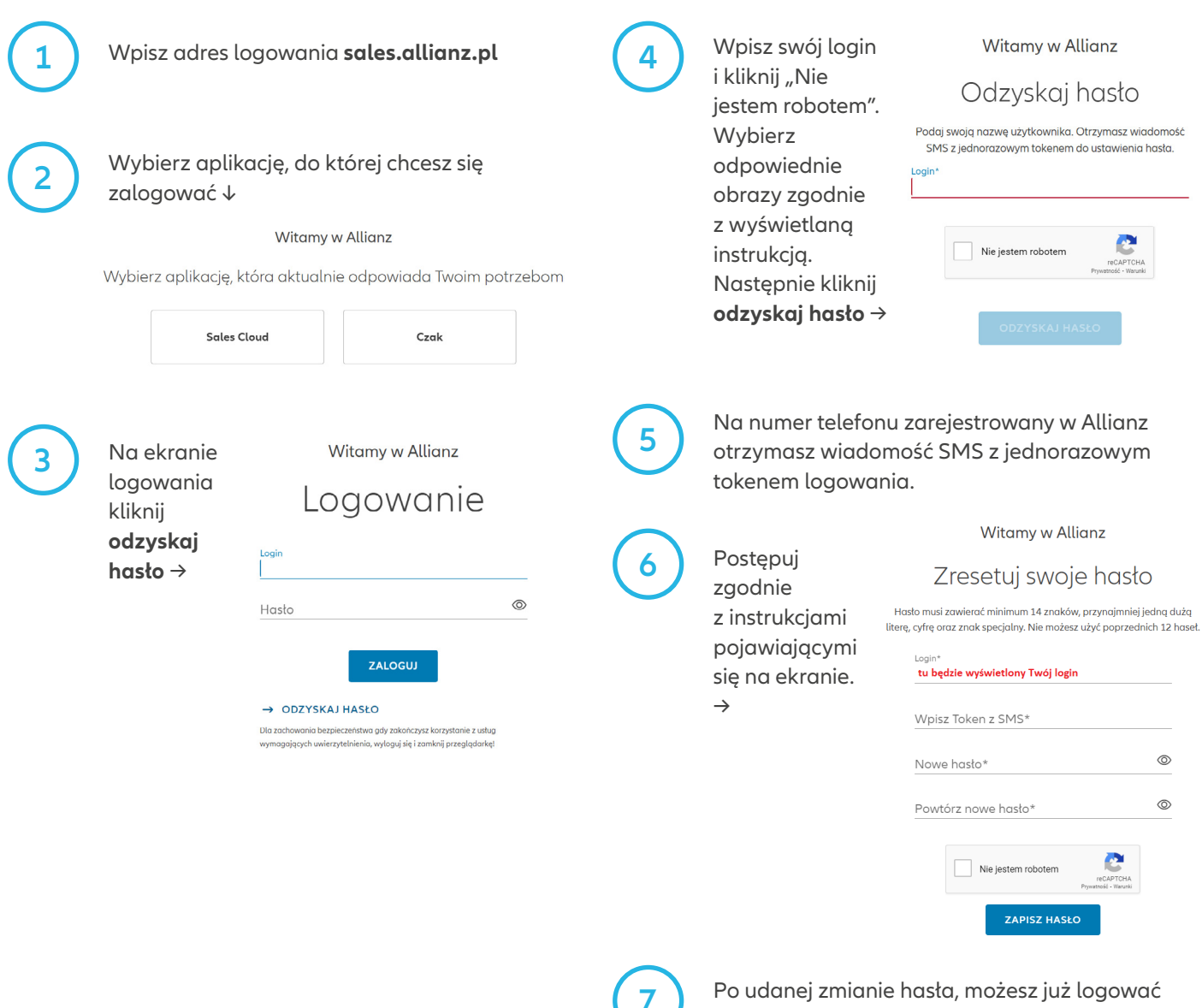

się nowym hasłem.